# MULTICONNECT

# **Call Tracking**

# Integration der Google Analytics 4 Schnittstelle

Stand 01.02.2024

Version 2.5.3

Multiconnect GmbH Platzl 2 80331 München

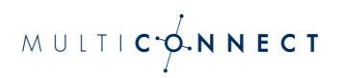

# Inhalt

| 1. Einrichtung von Call Tracking             | 2 |
|----------------------------------------------|---|
| 2. Daten des Google Analytics 4 Kontos       | 2 |
| 3. Tracken der Customer Journey              | 3 |
| 4. Settings zum Tracken der Customer Journey | 5 |
| Teil 1: Der API-Key                          | 5 |
| Teil 2: Die MESS-ID                          | 6 |
| 5. Ereignisse für Call Tracking in GA4       | 7 |
| 6. Berichte und Auswertungen in GA4          | 9 |

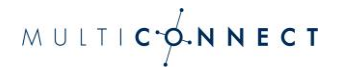

# 1. Einrichtung von Call Tracking

Die Integration von Call Tracking und Ihrem Google Analytics 4 Konto bedeutet, dass granulare Informationen zu Ihren Anrufern an Ihr Google Analytics 4 Konto übertragen werden.

Das hat den Vorteil, dass einerseits Offline-Ereignisse in Ihre Web-Analyse einfließen und andererseits wichtige Erkenntnisse zum Kontaktkanal "Telefon" in Bezug auf Ihre Marketing-Kampagnen liefern.

## 2. Daten des Google Analytics 4 Kontos

Eine wesentliche Voraussetzung für Call Tracking mit Google Analytics 4 ist die Umstellung von Google Universal Analytics (UA) auf Google Analytics 4 (GA4).

Mit jeder neuen Version von Google Analytics hat sich auch das zugrundeliegende Tracking-Script geändert. GA4 nutzt gtag.js – dementsprechend ändert sich auch das zu implementierende Script auf Ihrer Webseite und muss wie folgt lauten:

```
<script async src="https://www.googletagmanager.com/gtag/js?id=G-
XXXXXXXX"></script>
<script>
  window.dataLayer = window.dataLayer || [];
  function gtag(){dataLayer.push(arguments);}
  gtag('js', new Date());
  gtag('config', 'G-XXXXXXX');
</script>
```

Hier ist es wichtig, dass im Befehl die Variable [G- XXXXXXXX] durch die tatsächliche MESS-ID ausgetauscht wird

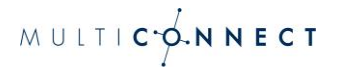

# 3. Tracken der Customer Journey

Um den Bezug des Website-Besuchers zum Anruf herzustellen, wird eine eindeutige Client-ID der Browsersitzung mit einer eindeutigen Rufnummer verknüpft. Wird diese Rufnummer angerufen, werden nach dem Gespräch die Daten des Anrufs inkl. Client-ID an Google Analytics übertragen und Google Analytics wiederrum stellt durch ebendiese ID einen Bezug zu den Events her.

Um den Bezug zwischen Client-ID und eindeutiger Rufnummer herzustellen, müssen JavaScript Codezeilen direkt unterhalb des Google Tracking Codes eingebunden werden:

```
<script async type="text/javascript"
src="https://sip1.massresponse.com/livewebservice/calltrackingga4?
baseNumbers=%2B491234,%2B495678">
</script>
```

#### Beispiel:

Sie verwenden die Nummer +498911223344xx. Entsprechend sieht der JavaScript Code wie folgt aus:

```
<script async type="text/javascript"
src="https://sip1.massresponse.com/livewebservice/calltrackingga4?
baseNumbers=%2B498911223344">
</script>
```

Rufnummern, die durch eine Tracking-Rufnummer ersetzt werden sollen, werden im Quellcode der Website durch Einbetten in einen HTML Link Tag <a> gekennzeichnet. Das ist notwendig und für mobile Endgeräte vorteilhaft: Ein Anruf kann auf diese Weise durch Klick auf die Rufnummer ausgelöst werden:

```
<a href="tel:+49123400">+49123400</a>
```

#### Beispiel:

Nehmen wir die Rufnummer aus dem Beispiel oben: +498911223344xx. Entsprechend sieht der href-Befehl so aus:

<a href="tel:+49891122334400">+49891122334400</a>

Wenn Nummern in HTML Link Tags zu einem späteren Zeitpunkt, z.B. mittels Javascript hinzugefügt werden kann mittels folgender Javascript Funktion eine erneute Ersetzung der Suffixe angestoßen werden:

```
calltracking.parsePhoneNumbers()
```

Enthalten HTML Link Tags neben der Rufnummer noch weitere Elemente (Graphic-Icons, etc.), so muss der zu ersetzende Text mit einer CSS Klasse "mrsCallTracking" markiert werden, um den Austausch des dynamischen Suffix zu ermöglichen ohne die anderen Elemente zu beeinflussen:

#### Beispiel:

Überträgt man diesen Befehl auf unsere bisherige Beispielrufnummer +498911223344xx sieht das entsprechend so aus:

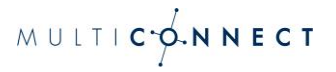

# 4. Settings zum Tracken der Customer Journey

Bislang brauchte man zur eindeutigen Zuordnung der Daten eine Google-Analytics-Tracking-ID. In Google Analytics 4 benötigen wir jetzt zweit Werte, den API Key und die MESS-ID.

#### Teil 1: Der API-Key

Der Weg zum API Key ist wie folgt:

1. Verwaltung > Property auswählen > Datenstreams

|         | Q Geben                                                                                              | Sie hier Ihr Anliegen oder Ihre Frage ein, z. B. "Wie füge ich einen                               | <b>:</b> 0 : |
|---------|----------------------------------------------------------------------------------------------------|----------------------------------------------------------------------------------------------------|--------------|
| •       | VERWALTUNG NUTZER                                                                                    |                                                                                                    |              |
|         | Konto + Konto enstallen<br>Testkerns GA4                                                             | Prisonny 4. Preparty entities                                                                      | Q            |
| 0       | Kontoeinstellungen                                                                                   | Einrichtungsassistent                                                                              |              |
| er.     | 2ugriffsverwaltung für Konto                                                                         | Property-Einstellungen                                                                             |              |
|         | T Alle Filter                                                                                        | ±#± Zugriffsverwaltung für Property                                                                |              |
|         | S Kontoänderungsverlauf                                                                              | Datenstreams                                                                                       |              |
|         | Papierkorb                                                                                           | B Ereignisse                                                                                       |              |
|         |                                                                                                    | Pl Conversions                                                                                     |              |
|         |                                                                                                    | <u>a</u> ≣ Zelgruppen                                                                              |              |
|         | Benutzerdefinierte Channelgruppen erst                                                               | tellen X A Berutzerdefinierte Definitionen                                                         |              |
|         | jeden Quellchannel vergleichen. Erstellen Sie eige<br>entsprechend den Anforderungen ihres Unternehr | nens.                                                                                              |              |
|         | Klicken Sie zuerst auf Dateneinstellunger                                                            | Datesimport                                                                                        |              |
|         |                                                                                                    | 征回 Identität für die Berichterstellung                                                             |              |
|         |                                                                                                    | *2, Attributionseinstellungen                                                                      |              |
|         |                                                                                                    | Property-Änderungsverlauf                                                                          |              |
|         |                                                                                                    | Dd Löschenfragen für Daten                                                                         |              |
|         |                                                                                                    | DebugView                                                                                          |              |
|         |                                                                                                    | PRODUKTVERKNÜPFUNGEN                                                                               |              |
|         |                                                                                                    | Coogle Ads-Verknüpfungen                                                                           |              |
|         |                                                                                                    | Ad Manager-Verknüpfungen                                                                           |              |
|         |                                                                                                    | Bigüuery-Verknüpfungen                                                                             |              |
|         |                                                                                                    | Display & Video 360-Verknüpfungen                                                                  |              |
|         |                                                                                                    | Floodlight-Verknüpfungen                                                                           |              |
|         |                                                                                                    | Merchant Center                                                                                    |              |
| $\odot$ | 01                                                                                                   | 2023 Google   Analytics-Startseite   Nutzungsbedingungen   Datenschutzerklärung   🗇 Feedback geben |              |

#### 2. Unter Datenstreams die jeweilige Website auswählen

Datenstreams

| Alle | iOS         | Android | Web |                                            | Stream hinzufügen | • |
|------|-------------|---------|-----|--------------------------------------------|-------------------|---|
| ۲    | Testwebsite |         |     | Keine Daten in den vergangenen 48 Stunden. |                   | > |

3. Anschließend auf Measurement Protocol – API-Secrets klicken

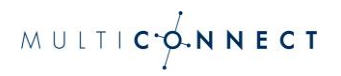

| × Details | des V        | Vebstreams                                                                                                    |                       |    |
|-----------|--------------|----------------------------------------------------------------------------------------------------|-----------------------|----|
|           | ▲            | Für Ihre Website ist die Datenerhebung nicht aktiv. Wenn seit dem Einfügen der Tags mehr als 48 Stunden vergangen sind, sollten Sie<br>überprüfen, ob sie korrekt eingerichtet sind.                                                                                                    | Tag-Anleitung ansehe  | en |
|           | Strea        | m-Details                                                                                                    |                       | 1  |
|           | STRE         | AM-NAME STREAM-URL STREAM-ID N                                                                                                    | 1ESS-ID               |    |
|           | Ereig        | nisse                                                                                                    |                       |    |
|           | +:           | Optimierte Analysen<br>Mit dieser Funktion lassen sich neben der Anzahl der Seitenaufrufe (Standardmessung) auch Interaktionen und Inhalte auf Ihren Websites automatisch erfass<br>Daten aus Seitenelementen wie Links und eingebettete Videos können mit relevanten Ereignissen erfasst werden. Achten Sie dabei bitte darauf, dass keine per<br>Informationen an Google gesendet werden. <u>Weitere Informationen</u> | sen.                  |    |
|           |              | Wird gemessen: 💿 Seitenaufrufe 💿 Scrollvorgänge 😲 Klicks auf externe Links 🛛 + 4 mehr                                                                                                    |                       | ÷  |
|           | B            | Ereignisse ändern<br>Eingehende Ereignisse und Parameter ändern. <u>Weitere Informationen</u>                                                                                                    |                       | >  |
|           | ÷.           | Benutzerdefinierte Ereignisse erstellen<br>Neue Ereignisse auf Basis bestehender Ereignisse erstellen. <u>Weitere Informationen</u>                                                                                                    |                       | >  |
|           | Сī           | Measurement Protocol – API-Secrets<br>Wenn Sie ein API-Secret erstellen, können zusätzliche Ereignisse durch das Measurement Protocol in diesen Stream geleitet werden. <u>Weitere Informationen</u>                                                                                                    |                       | >  |
|           | Goog         | le-Tag                                                                                                    |                       |    |
|           | ĝ            | Tag-Einstellungen bearbeiten<br>Sie können das Verhalten des Google-Tags konfigurieren, einschließlich domainübergreifender Verknüpfungen und interner Zugriffe. <u>Weitere Informationen</u>                                                                                                    |                       | >  |
|           | <b>«··</b> » | Verbundene Website-Tags verwalten<br>Tags für zusätzliche Properties oder Produkte mit dem Google-Tag auf Seitenebene dieses Streams laden. <u>Weitere Informationen</u>                                                                                                    | 0 verbunden           | >  |
|           | Ô            | Tag-Anleitung ansehen<br>So implementieren Sie das Google-Tag für diesen Datenstream. <u>Weitere Informationen</u>                                                                                                    | Keine Daten empfangen | >  |

#### 4. Hier ist der API Key zu finden

× Measurement Protocol – API-Secrets

| Wenn Sie ein Secret erstellen, können zusätzliche Ereignis: | se durch das Measurement Protocol in d | diesen Stream geleitet werde | n. Weitere Informationen zu API-Secrets für das Me | asurement Protocol. |
|-------------------------------------------------------------|----------------------------------------|------------------------------|----------------------------------------------------|---------------------|
| API-Secrets                                                 |                                        |                              | Q Suchen                                           | Erstellen           |
| Alias                                                       | Secret-Wert                            |                              | Erstellt am                                        |                     |
| Testwebsite                                                 | Hier steht der API-Key                 | D                            | May 31, 2023, 1:25:56 PM                           | :                   |

#### Teil 2: Die MESS-ID

Um die Verknüpfung von GA4 und MULTICONNECT Call Tracking abzuschließen, braucht es zusätzlich zum API-Key noch die MESS-ID.

Sie gelangen an die MESS-ID wie folgt:

1. Verwaltung > Property auswählen > Datenstreams

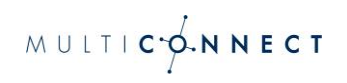

| . Ani   | Alle Konten > Testkonio GA4 Q. Geben Sie hier Ihr A                                                                      | nliegen oder Ihre Frage ein, z. B. "Wie füge ich einen                              | :: @ : |
|---------|----------------------------------------------------------------------------------------------------|-------------------------------------------------------------------------------------|--------|
| n .     | VERWALTUNG NUTZER                                                                                                    |                                                                                     |        |
|         | Konto + Kanta enstallen<br>Testkama GA4 +                                                                                | Property - Property extenses                                                        | Q      |
| 9<br>() | Kontoeinstellungen                                                                                                    | Dinrichtungsassistent                                                               |        |
|         | 20griffsverwaltung für Konto                                                                                             | Property-Einstellungen                                                              |        |
|         | Y Alle Filter                                                                                                    | 20griffsverwaltung für Property                                                     |        |
|         | 🕲 Kontoänderungsverlauf                                                                                                  | Datenstreams                                                                        |        |
|         | Papierkorb                                                                                                    | B Recipitize                                                                        |        |
|         |                                                                                                    | [5] Conversions                                                                     |        |
|         |                                                                                                    | <u>≜</u> ≣ Zielgruppen                                                              |        |
|         | Benutzerdefinierte Channelgruppen erstellen                                                                              | C Benutzerdefnierte Defnitionen                                                     |        |
|         | jeden Quellchannel vergleichen. Erstellen Sie eigene Channelgruppe<br>entsprechend den Anforderungen ihres Unternehmens. | n 💦 🚬 🕨 Dateneinstellungen                                                          |        |
|         | Klicken Sie zuerst auf Dateneinstellungen.                                                                               |                                                                                     |        |
|         |                                                                                                    | REB Identität für die Berichterstellung                                             |        |
|         |                                                                                                    | °2. Attributionseinstellungen                                                       |        |
|         |                                                                                                    | ③ Property-Änderungsverlauf                                                         |        |
|         |                                                                                                    | Dd Löschanfragen für Daten                                                          |        |
|         |                                                                                                    | DabugView                                                                           |        |
|         |                                                                                                    | PRODUKTVERKNÜPFUNCEN                                                                |        |
|         |                                                                                                    | 🔥 Google Ads-Verknüpfungen                                                          |        |
|         |                                                                                                    | 4 Ad Manager-Verknüpfungen                                                          |        |
|         |                                                                                                    | BigDuery-Verknüpfungen                                                              |        |
|         |                                                                                                    | Disptay & Video 360-Verknüpfungen                                                   |        |
|         |                                                                                                    | Ploodlight-Verknüpfungen                                                            |        |
|         |                                                                                                    | Merchant Center                                                                     |        |
| 3       | ©2023 Google   A                                                                                                    | nalytics-Startseite   Nutzungsbedingungen   Datenschutzerklärung   🗊 Feedback geben |        |

#### 2. Unter **Datenstreams** die jeweilige Website auswählen

Datenstreams

| Alle | iOS         | Android | Web |                                            | Stream hinzufügen 👻 |  |
|------|-------------|---------|-----|--------------------------------------------|---------------------|--|
| •    | Testwebsite |         |     | Keine Daten in den vergangenen 48 Stunden. | >                   |  |

#### 3. MESS-ID sieht immer so aus G-XXXXXXXXXXXXXXXX

| × Details des V | Webstreams                                                    |                                                            |                                                                   |                                   |  |
|-----------------|---------------------------------------------------------------|------------------------------------------------------------|-------------------------------------------------------------------|-----------------------------------|--|
|                 | Für Ihre Website ist die Date<br>überprüfen, ob sie korrekt e | enerhebung nicht aktiv. Wenn seit dem<br>ingerichtet sind. | Einfügen der Tags mehr als 48 Stunden vergangen sind, sollten Sie | Tag-Anleitung ansehen             |  |
| Strea           | m-Details                                                     |                                                            |                                                                   | 1                                 |  |
| stre.<br>Test   | am-name<br>twebsite                                           | STREAM-URL                                                 | STREAM-ID                                                         | MESS-ID<br>Hier steht die MESS-ID |  |

Neben dem API-Key brauchen wir auf die Information über die MESS-ID, damit die Daten dem Kunden eindeutig zugeordnet werden können und entsprechend ans richtige Konto geschickt werden.

## 5. Ereignisse für Call Tracking in GA4

Folgende Ereignisse werden über das Call Tracking Script in in GA4 übertragen:

| Ereignis  | Information                                                                |
|-----------|----------------------------------------------------------------------------|
| client id | Die MESS-ID, die eine eindeutige Zuordnung zur entsprechenden Property er- |
| chent_id  | möglicht                                                                   |

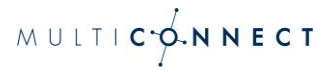

| api_key           | Hinterlegter API Key                                                                                                    |
|-------------------|----------------------------------------------------------------------------------------------------|
| gu_id             | Unique Call Id                                                                                                    |
| request_text      | Mögliche Werte:<br>Anruf gestartet: Request vor Call Start<br>Anruf verbunden: Request bei Connect<br>Anruf erfolgreich: Request nach Call wenn der Anruf verbunden war<br>Anruf nicht erfolgreich: Request nach Call wenn der Anruf nicht verbunden<br>war |
| service_number    | Die Servicenummer mit Durchwahl, also +498912345xx                                                                                                    |
| calling_number    | A-Rufnummer des Calls (Kunden (In-Call) oder<br>Out-Call A-Rufnummer) oder<br>das Wort Restricted wenn der Anruf unterdrückt ist.                                                                                                    |
| duration          | Die Dauer des Calls                                                                                                    |
| date              | Datum im Format YYYY.MM.DD                                                                                                    |
| time              | Zeit im Format HH:MM:SS                                                                                                    |
| survey_dtmf       | Eingegebene DTMF bei einer Umfrage. (1 für A, 2 für B, 3 für C)<br>Achtung: 0 als Auswahl geht nicht, weil GA4 das als leeren Wert interpretiert                                                                                                    |
| disconnect_reason | ISDN Trennungsgrund                                                                                                    |
| disconnect_source | Mögliche Werte:<br>TN: Teilnehmer<br>IVR: Anlage<br>"Leer": Unbekannt                                                                                                    |
| first_url         | Nur bei Dynamischen Call Tracking<br>Die URL bei der die Durchwahl vergeben wurde,<br>also die erste URL die der Kunde aufgerufen hat.                                                                                                    |
| last_url          | Nur bei Dynamischen Call Tracking<br>Die letzte URL die der Kunde aufgerufen hat.                                                                                                    |

In GA4 wird das wie folgt angezeigt:

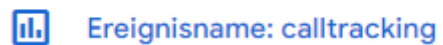

Gerade eben

Klickt man auf dieses Ereignis, erhält man die Live-Daten zum Call Tracking.

Außerdem sollte, um die Conversion zu messen, das calltracking-Ereignis als Conversion markiert werden:

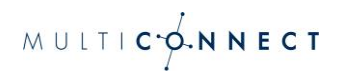

|                       |                      | Ereignis b           | earbeiten Ereignis erstellen |
|-----------------------|----------------------|----------------------|------------------------------|
| Vorhandene Ereignisse |                      |                      | Q. 🕁                         |
| Ereignisname 🛧        | Anzahl Änderung in % | Nutzer Änderung in % | Als Conversion markieren (?) |
| calltracking          | 6 🕇 200,0 %          | 2 🕇 100,0 %          | -                            |
| click                 | 4 🕇 33,3 %           | 1 🕇 50,0 %           |                              |
| first_visit           | 5 🕇 400,0 %          | 5 🕇 400,0 %          |                              |
| page_view             | 24 🕇 242,9 %         | 7 🕇 133,3 %          |                              |
| scroll                | 24 🕇 242,9 %         | 7 🕇 133,3 %          |                              |
| session_start         | 18 🕇 200,0 %         | 7 🕇 133,3 %          |                              |

### 6. Berichte und Auswertungen in GA4

Custom Definitions sind Funktionen, mit denen spezielle Daten in GA4 erfasst werden, die nicht standardmäßig angelegt sind.

Man sieht die Daten so zwar in der Echtzeit-Ansicht, um sie ebenfalls im Bereich Berichte zu übertragen und detaillierte Auswertungen vom Call Tracking machen zu können, müssen in GA4 die Custom Definitions aus dem Call Tracking vorab wie folgt definiert werden:

1. Verwaltung > Property auswählen > Benutzerdefinierte Definitionen anklicken

|      | cs GA4 Testkonto - 🤍                     | Geben die nie nie Anlegen der nie Prage ein, z. b. Wie tuge ich einen |   |
|------|------------------------------------------|-----------------------------------------------------------------------|---|
| VERV | WALTUNG NUTZER                           | Schritt 2                                                             |   |
|      | Konto + Konto erstellen<br>Testkonto GA4 | Property + Property stratellen GA4 Testionto (378677583)              | ç |
|      | Kontoeinstellungen                       | Einrichtungsassistent                                                 |   |
|      | Zugriffsverwaltung für Konto             | Property-Einstellungen                                                |   |
|      | Alle Filter                              | Zugriffsverwaltung für Property                                       |   |
|      | S Kontoänderungsverlauf                  | Datenstreams                                                          |   |
|      | Papierkorb                               | B Ereignisse                                                          |   |
|      |                                          | F3 Conversions                                                        |   |
|      |                                          | <u>_s</u> Ξ Zielgruppen                                               |   |
|      |                                          | Benutzerdefinierte Definitionen                                       |   |
|      |                                          | Dateneinstellungen                                                    |   |
|      |                                          | ① Datenimport                                                         |   |
|      |                                          | E Identität für die Berichterstellung                                 |   |
|      |                                          | °C, Attributionseinstellungen                                         |   |
|      |                                          | Property-Änderungsverlauf                                             |   |
|      |                                          | Dd Löschanfragen für Daten                                            |   |
|      |                                          | د<br>پ<br>DebugView                                                   |   |
|      |                                          |                                                                       |   |
|      |                                          | Google Ads-Verkhuptungen                                              |   |
|      |                                          | Ad Manager-Verknuptungen                                              |   |
|      |                                          | BigQuery-Verknüpfungen                                                |   |
|      |                                          | Display & Video 360-Verknüpfungen                                     |   |
|      |                                          | Merchant Center                                                       |   |
|      |                                          | Optimize-Verknüpfungen                                                |   |

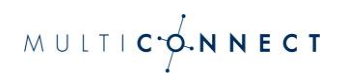

#### 2. Benutzerdefinierte Dimension erstellen

| enutzerdefinierte Definition   | en                   |                                        |                         | Kontingentinforma | tionen |
|--------------------------------|----------------------|----------------------------------------|-------------------------|-------------------|--------|
| Benutzerdefinierte Dimensionen | Benutzerdefini       | Benutzerdefinierte Dimension erstellen |                         |                   |        |
| Dimensionsname 个               | Beschreibung         | Geltungsberei                          | Nutzereigenschaft/Param | Letzte Änderung   |        |
| callingnr                      | nummer des anrufers  | Ereignis                               | callingnr               | 26. Juli 2023     | :      |
| disconnectreason               | grund für disconnect | Ereignis                               | disconnectreason        | 26. Juli 2023     | :      |
|                                |                      | Items per pag                          | e: 25 💌 1 - 2 of 2      | 2  < < >          | >      |

#### 3. Die leeren Felder befüllen

| Q Ge                  | eben Sie hier Ihr Anliegen oder Ihre Frage                                                                                                    | ein, z. B. "Wie füge ich einen .                                                                                           |   | × Neue benutzerde                                                                                           | efinierte Dimens                                                                    | sion                                                                | Speichern                                               |
|-----------------------|----------------------------------------------------------------------------------------------------|----------------------------------------------------------------------------------------------------|---|----------------------------------------------------------------------------------------------------|-------------------------------------------------------------------------------------|---------------------------------------------------------------------|---------------------------------------------------------|
| Pe                    | unutzerdefinierte Definitionen                                                                                                    |                                                                                                    |   | Wenn eine benutzerdefinierte<br>(also mit hoher Kardinalität)<br>werden. Folgen Sie beim Erst<br>Practices. | e Dimension mit einer Vi<br>erstellt wird, kann die Qi<br>tellen benutzerdefinierte | elzahl von untersch<br>ualität Ihrer Berichte<br>r Dimensionen unbe | iedlichen Werten<br>e beeinträchtigt<br>edingt den Best |
| Be                    | enutzerdennierte Dennitionen                                                                                                    |                                                                                                    |   | Weitere Informationen zu B                                                                                  | est Practices                                                                       |                                                                     |                                                         |
|                       | Benutzerdefinierte Dimensionen Benutzerd                                                                                                    | lefinierte Messwerte                                                                                                    |   | Dimensionsname 🕥                                                                                            |                                                                                     | Bereich<br>Ereignis                                                 | •                                                       |
|                       | Dimensionsname 1                                                                                                    | Beschreibung                                                                                                    |   | Reschreibung                                                                                                |                                                                                     |                                                                     |                                                         |
|                       | callingnr                                                                                                    | nummer des anrufers                                                                                                    |   |                                                                                                    |                                                                                     |                                                                     |                                                         |
|                       | disconnectreason                                                                                                    | grund für disconnect                                                                                                    |   | Ereignisparameter 🕲                                                                                         |                                                                                     |                                                                     |                                                         |
|                       |                                                                                                    |                                                                                                    |   | Ereignisparameter auswählen                                                                                 | <b>.</b>                                                                            |                                                                     |                                                         |
| X<br>(al<br>we<br>Pra | Neue benutzerdefinierte Dimension<br>enn eine benutzerdefinierte Dimension mit einer Vie<br>so mit hoher Kardinalität) erstellt wird, kann die Quar<br>den. Folgen Sie beim Erstellen benutzerdefinierter<br>actices. | ON Speicher<br>Izahl von unterschiedlichen Werten<br>Jutät Ihrer Berichte beeinträchtigt<br>Dimensionen unbedingt den Best | m |                                                                                                    |                                                                                     |                                                                     |                                                         |
| Dimension             | nsname 🕐                                                                                                    | Bereich @                                                                                                    |   |                                                                                                    |                                                                                     |                                                                     |                                                         |
| first_url             |                                                                                                    | Ereignis                                                                                                    |   |                                                                                                    |                                                                                     |                                                                     |                                                         |
| Beschreib             | ung®                                                                                                    |                                                                                                    |   |                                                                                                    |                                                                                     |                                                                     |                                                         |
| erste be              | suchte seite                                                                                                    |                                                                                                    |   |                                                                                                    |                                                                                     |                                                                     |                                                         |
| Ereignispa            | arameter 🔊                                                                                                    |                                                                                                    |   |                                                                                                    |                                                                                     |                                                                     |                                                         |
| Ereignis              | parameter auswählen                                                                                                    |                                                                                                    |   |                                                                                                    |                                                                                     |                                                                     |                                                         |
| uurati                |                                                                                                    |                                                                                                    |   |                                                                                                    |                                                                                     |                                                                     |                                                         |
| entrar                | nces                                                                                                    |                                                                                                    |   |                                                                                                    |                                                                                     |                                                                     |                                                         |
| fireba                | se_conversion                                                                                                    |                                                                                                    |   |                                                                                                    |                                                                                     |                                                                     |                                                         |
| firstur               | 1                                                                                                    |                                                                                                    |   |                                                                                                    |                                                                                     |                                                                     |                                                         |
| ga_se                 | ssion_id                                                                                                    |                                                                                                    |   |                                                                                                    |                                                                                     |                                                                     |                                                         |
| 02.00                 | ecion numbor                                                                                                    |                                                                                                    |   |                                                                                                    |                                                                                     |                                                                     |                                                         |
|                       |                                                                                                    |                                                                                                    |   |                                                                                                    |                                                                                     |                                                                     |                                                         |

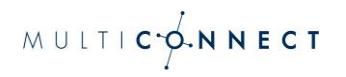

#### 4. Die Änderungen speichern

| $\times$                                                                                                    | Neue benutzerdefinierte Dimens | Speichern |   |  |  |  |
|----------------------------------------------------------------------------------------------------|--------------------------------|-----------|---|--|--|--|
| <ul> <li>Wenn eine benutzerdefinierte Dimension mit einer Vielzahl von unterschiedlichen Werten<br/>(also mit hoher Kardinalität) erstellt wird, kann die Qualität Ihrer Berichte beeinträchtigt<br/>werden. Folgen Sie beim Erstellen benutzerdefinierter Dimensionen unbedingt den Best<br/>Practices.</li> <li>Weitere Informationen zu Best Practices</li> </ul> |                                |           |   |  |  |  |
| Dimensionsname ⑦ Bereich ⑦                                                                                                    |                                |           |   |  |  |  |
| first_url                                                                                                    |                                | Ereignis  | - |  |  |  |
| Beschreibung 1                                                                                                    |                                |           |   |  |  |  |
| erste besuchte seite                                                                                                    |                                |           |   |  |  |  |
| Ereignisparameter 🕐                                                                                                    |                                |           |   |  |  |  |
| first                                                                                                    | url 👻                          |           |   |  |  |  |
|                                                                                                    |                                |           |   |  |  |  |

Dieser Vorgang muss für alle Parameter gemacht werden, die vom Call Tracking übermittelt werden, so dass die Custom Definitons dann auch außerhalb der Liveansicht zu Analysen verwendet werden können.